## Dateien vom Netzlaufwerk wiederherstellen

## 14.03.2025 23:11:03

|                                                                                                    |                                                                                                    |                        | FAQ-Artikel-Ausdruck  |
|----------------------------------------------------------------------------------------------------|----------------------------------------------------------------------------------------------------|------------------------|-----------------------|
| Kategorie:                                                                                                    | Netzwerkspeicher                                                                                                    | Bewertungen:           | 0                     |
| Status:                                                                                                    | öffentlich (Alle)                                                                                                    | Ergebnis:              | 0.00 %                |
| Sprache:                                                                                                    | de                                                                                                    | Letzte Aktualisierung: | 17:35:54 - 07.03.2024 |
|                                                                                                    |                                                                                                    |                        |                       |
| Symptom (öffentlich                                                                                                    | ))                                                                                                    |                        |                       |
| Die Dateien auf dem Date<br>gesichert. Wenn Dateien o<br>vom Netzwerkspeicher de<br>überschrieben wurden, kö<br>werden                                                                                                    | iserver der THL werden regelmäßig im Hintergrund<br>oder Ordner auf Ihrem Home- oder Gruppen-Verzeichnis<br>r THL (Filer) fälschlicherweise gelöscht oder<br>nnen die letzten Versionen selbst wieder hergestellt                                                                                                    |                        |                       |
| Problem (öffentlich)                                                                                                    |                                                                                                    |                        |                       |
| Wenn Ihr PC nicht in der D<br>wiederherstellen" im Kont<br>Wiederherstellung aus der<br>geben Sie den vollständig                                                                                                    | omäne ist oder der Eintrag "Vorgängerversionen<br>extmenü des Netzlaufwerks leer bleibt, müssen Sie die<br>m Backup über den [1]IT-Support beantragen. Bitte<br>en Pfad und den genauen Dateinamen ein.                                                                                                    |                        |                       |
| [1] mailto:it-support@th-lu                                                                                                    | Jebeck.de                                                                                                    |                        |                       |
| Lösung (öffentlich)                                                                                                    |                                                                                                    |                        |                       |
| Wenn der PC in der Domä<br>angebunden wurde, könne<br>auf eine vorherige Versior                                                                                                    | ne ist und das Verzeichnis in Windows als Netzlaufwerk<br>en gelöschte bzw. geänderte Dateien und Ordner selbst<br>wiederhergestellt werden.                                                                                                    |                        |                       |
| So stellen sie eine vorhan<br>- Öffnen Sie den Windows<br>- Klicken Sie mit der recht<br>Wahlen sie den Eintrag "<br>- Es werden die verfügbar<br>diese zur Kontrolle "Öffne<br>- Wählen Sie die gewünscl<br>klicken sie unten auf "Wie<br>Um gelöschte Dateien ode<br>folgt vor:<br>- Öffnen Sie den Windows<br>- Klicken Sie mit der recht<br>oder der Ordner befunden<br>- Wählen sie den Eintrag "<br>"Eigenschaften - Vorgäng:<br>- Markieren Sie eine Ordne<br>Löschung und klicken sie<br>- Es öffnet sich ein neues<br>gewählten Zeitpunkt (in d<br>Zeitpunkt).<br>- Navigieren Sie das Explor<br>- Schließen Sie das Explor<br>- Schließen Sie das Fenste<br>Windows-Explorer zu dem<br>wiederhergestellt werden<br>- Klicken Sie mit der recht<br>und wählen Sie "Einfügen"<br>Wenn Ihnen keine passen<br>aus dem Backup wieder h<br>IT-Support und geben Sie<br>ein. | dene Datei auf eine vorherige Version wieder her:<br>Explorer mit dem gewünschten Netzlaufwerk.<br>en Maustaste auf die Datei, die Sie auf eine<br>ierstellen wollen.<br>Vorgängerversionen wiederherstellen".<br>en letzten Versionen der Datei angezeigt. Sie können<br>n".<br>hte Dateiversion anhand des Änderungsdatums aus und<br>derherstellen".<br>er gelöschte Ordner wiederherzustellen, gehen Sie wie<br>Explorer mit dem gewünschten Netzlaufwerk.<br>en Maustaste auf den Ordner, in dem sich die Datei<br>hat.<br>Vorgängerversionen wiederherstellen" oder<br>erversionen".<br>erversionen".<br>erversionen".<br>erversionen".<br>Explorer nit dem Änderungsdatum direkt vor der<br>unten auf "Öffnen".<br>Explorer Fenster mit dem Ordnerinhalt zu dem<br>er Adressleiste sehen Sie den ausgewählten<br>wünschten Datei bzw. dem gewünschten Ordner,<br>echten Maustaste an und wählen Sie "Kopieren".<br>er-Fenster mit dem alten Stand.<br>r "Eigenschaften" des Ordners und navigieren Sie im<br>gewünschten Ort, an dem die Datei bzw. der Ordner<br>soll.<br>en Maustaste auf eine freie Stelle in dem Ordner<br>'.<br>den Versionen angezeigt haben, können die Dateien noch<br>ergestellt werden. Bitte wenden Sie sich hierzu an den<br>den vollständigen Pfad und den genauen Dateinamen |                        |                       |
|                                                                                                    |                                                                                                    |                        |                       |
|                                                                                                    |                                                                                                    |                        |                       |